## GETTING GOING IN THE PULSAR SEARCH COLLABORATORY (PSC)

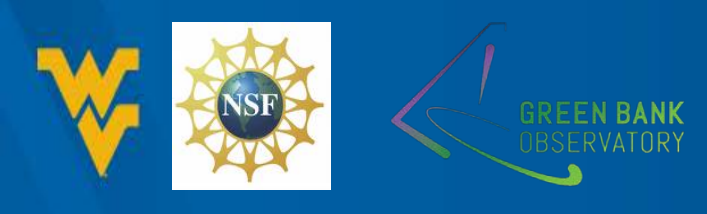

# **STEP 1 – VISIT THE TWO WEBSITES**

The PSC uses two websites – make sure you can access them.

- (WordPress Site <u>http://pulsarsearchcollaboratory.com</u>) This site contains the training materials, supporting materials, and the Forum.
- (Database Site <u>http://psrsearch.wvu.edu/</u>) The site contains the data and is where you go to create an account.

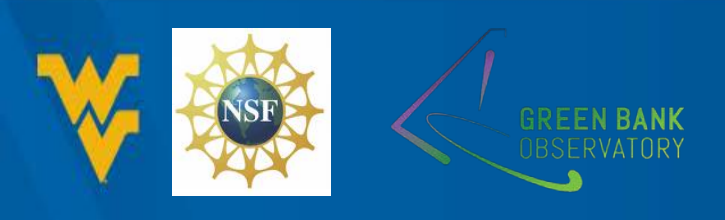

# STEP 2 – LET US KNOW WHO YOU ARE

 Visit the "Teacher Page" on the Database Site

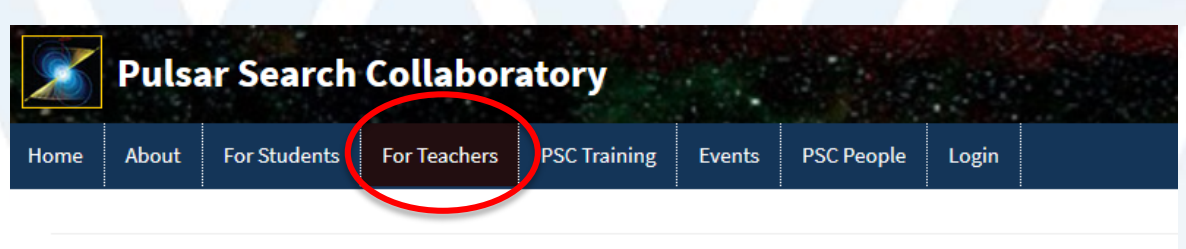

### **Teacher Page**

**Introduction** – PSC students and teachers participate in an online course that teaches them about pulsar science West Virginia University radio astronomers Dr. Maura McLaughlin and Dr. Duncan Lorimer. Once trained, PSC stude taken at the Green Bank Telescope. The data is reserved for PSC students and will not be analyzed by other scient sample of the data is available here.

By participating, your students gain training in astronomy and data analysis from experts in pulsar astronomy. They ity of making publishable scientific discoveries. They will have the opportunity to interact with leading scientists a dents. They may have the opportunity to present their research at a Capstone event at a local university. Students a a week extending their research experience at a summer camp at the GBT.

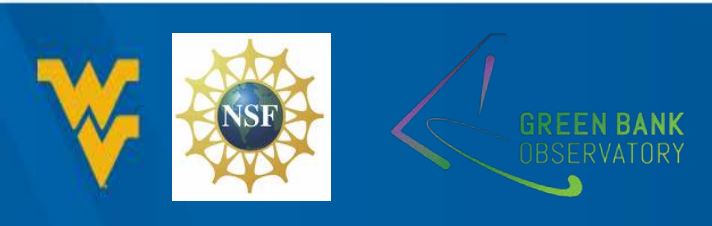

# STEP 2 – SELECT SHORT APPLICATION

Required:

- Teachers apply to join the PSC through this short application. You will receive an email acki school on our database site: psrsearch.wvu.edu
- · The registration process will require you to upload a permission letter from the principal of
- Once that is done, your account is activated, and you create a school team name.
- · You direct students to register on the same site, selecting your school and team name. They
- You will activate their accounts upon receiving signed parental consent forms.
- Encourage students to persist and conduct enough research to be eligible for opportunities

Scroll down the page to the "Required Section" and click on the "short application" link.

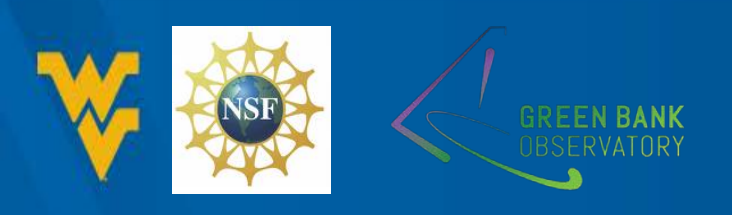

# **STEP 2 – FILL OUT THE FORM**

- This will get you on all the right mailing lists.
- There is no need to wait for a response. You can proceed immediately to creating an account.

| Home         About         For Students         For Teachers         PSC Training         Events         PSC People         Login | X    | Pulsa | ar Search    | Collabor     | atory        |        |            |       |  |
|----------------------------------------------------------------------------------------------------|------|-------|--------------|--------------|--------------|--------|------------|-------|--|
|                                                                                                    | Home | About | For Students | For Teachers | PSC Training | Events | PSC People | Login |  |

### **Teacher Application**

Thanks for your interest!

questions that you have, and then follow on for six online webchats. We will record each session as well as post the assignments etc. on our website for asynchronous access.

If you have any questions about the application process, please contact Sue Ann Heatherly at sheather@nrao.edu, Green Bank Observatory, PO Box 2, Green Bank, WV 24944, phone 304-456-2209

\* Required

Name: \*

Your answer

Preferred email address: \*

Your answer

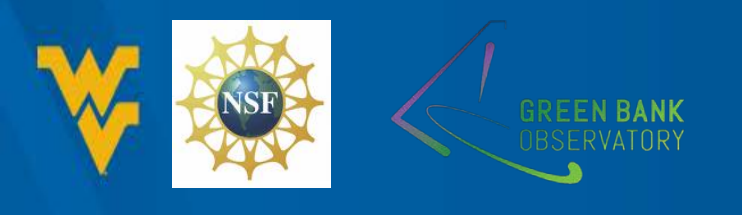

# STEP 3 – CREATE A TEACHER ACCOUNT

| 6                                                                                                    | Log On              |
|----------------------------------------------------------------------------------------------------|---------------------|
| A Bree                                                                                                    | Username            |
| AT AL                                                                                                    | Password Password   |
| and the second second s | Remember me         |
| -41                                                                                                    | Sign in             |
|                                                                                                    | Forgot ID/password? |
|                                                                                                    | Registration        |
|                                                                                                    | Students            |
|                                                                                                    | Astronomers         |
|                                                                                                    | Guest Site          |

• Go to the Database Site.

 Select the Teachers Button in the Registration section (circled in red).

GREEN BANK OBSERVATORY

# STEP 3 – CREATE A TEACHER ACCOUNT

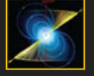

Pulsar Search Collaboratory Database

| Teacher Registratio                                     | on                                        |
|---------------------------------------------------------|-------------------------------------------|
| First Name*                                             | John                                      |
| Last Name*                                              | Stewart                                   |
| Username*                                               | jcsteacher                                |
| Password*                                               |                                           |
| Confirm<br>Password*                                    |                                           |
| E-Mail*                                                 | jcs2@fake.cc                              |
| If you cannot find your sc<br>your school's information | nool in the list choose "-OTHER-" and add |
| School Name*                                            | -OTHER-                                   |
| Your School<br>Name*                                    | WVU Fake S                                |
| School Address                                          | WVU Fake School                           |
|                                                         | *Required                                 |

Clear

- Fill out the form.
- Select your school from the list (if you have done this before).
- Select School Name OTHER- if you are new. Enter your school name and address.
- Push the Sign Up Button

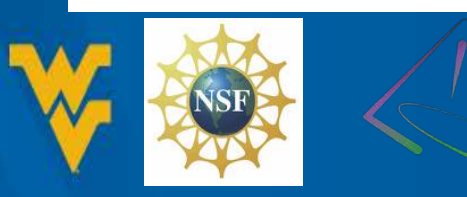

Sign Up

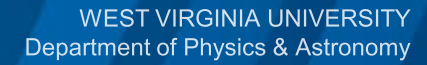

# **STEP 3 – ACCOUNT CREATED**

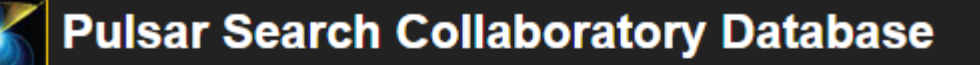

**Teacher Registration** 

### Registration successful

Thank you, your information has been added to the database, you may now log in.

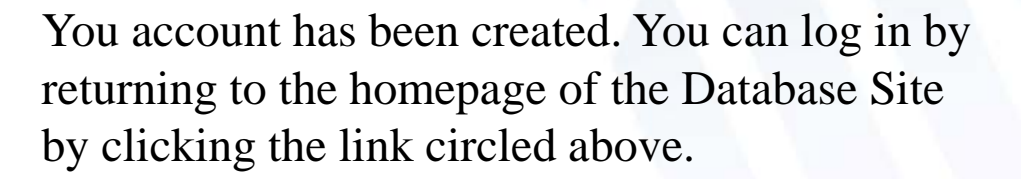

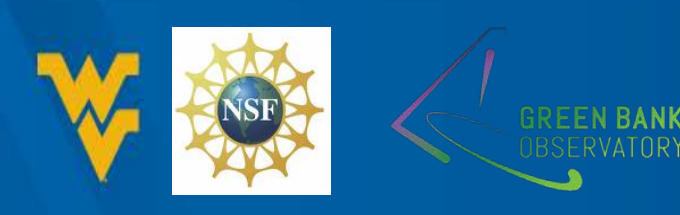

# **STEP 4 – LOGIN**

| Pulsar Search Collaboratory Database |                                                                               |                                   |
|--------------------------------------|-------------------------------------------------------------------------------|-----------------------------------|
|                                      | Log On<br>Username jcsteac<br>Password                                        | her<br>•                          |
|                                      | Sign in<br>Forgot ID<br>Registration<br>Students<br>Astronomers<br>Guest Site | /password?<br>Teachers<br>Mentors |

Enter the user name and password you just created. Click "Sign In"

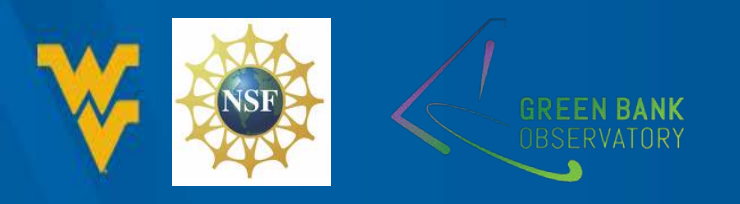

# **STEP 4 – LOGIN SUCCESS**

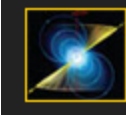

**Pulsar Search Collaboratory Database** 

Skymap My Basket Choose Team Profile Search FAQ Logout

#### Hello Ellie Mae

To participate in the PSC, teachers must notify their principal of the activity and the educational research that are part of the PSC. The principal must give written permission for PSC activities at his or her school. This is done by copying the following School Permission Form (school-permission-template) to school letterhead, having the principal sign the form, scanning the form, and uploading through the link below. Once the form is uploaded, you will be able to go here and activate students

Browse... No file selected.

Upload the File

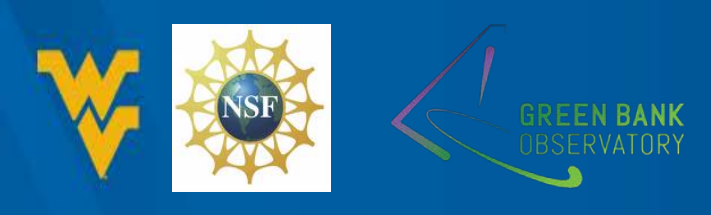

# **STEP 5 – SCHOOL PERMISSION**

- 1. First, notify your principal that you would like to participate in the PSC.
- 2. If they agree, download the school-permission-template.docx file.
- 3. Transfer it to school letterhead.
- 4. Have the principal sign it.
- 5. Scan the document.
- 6. Upload to the Database Site.
- 7. Your account is fully activated and you can activate students.

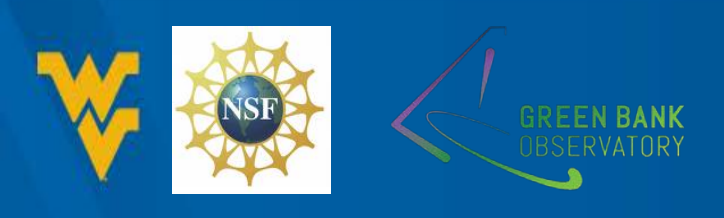

### **STEP 5 – SCHOOL PERMISSION TEMPLATE**

The link will download a Word file that looks like this. The following is the text of a letter of permission to be provided by the principal of a participating school. It would be copied onto school letterhead.

I, {principal name}, give permission for {teacher names} to act as leaders of a Pulsar Search Collaboratory (PSC) club at {school name}. The purpose and activities of this club have been explained to me. I understand that students will receive online training in the identification of pulsars in radio astronomy data, will analyze pulsar data over the internet, interact with astronomers in person and through the PSC website, and will possibly be invited to a capstone event at a local university. The effectiveness of club activities and online content may be analyzed by examining the student use of the PSC website.

also understand that the participating teachers will administer a short survey to their classes at the beginning and end of the PSC experience. Parental consent will be collected before administering the survey and only consenting students will be given the survey. Teachers will encourage students to return consent forms by offering a few bonus points to each student who returns a signed consent form.

Sincerely,

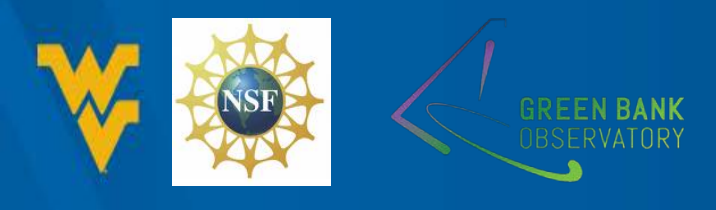

### **STEP 5 – UPLOAD THE LETTER**

- Log back into your account at the database site ( <u>http://psrsearch.wvu.edu/</u>)
- Upload your permission letter by Browsing (Choose File) to the letter and clicking Upload the File.

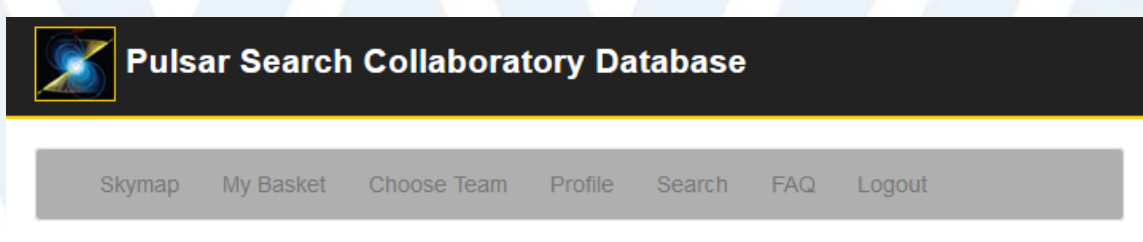

#### Hello Teacher Test

To participate in the PSC, teachers must notify their principal of the activity and the educational research that are part of the PSC. The principal must give written permission for PSC activities at his or her school. This is done by copying the following School Permission Form (school-permission-template) to school letterhead, having the principal sign the form, scanning the form, and uploading through the link below.

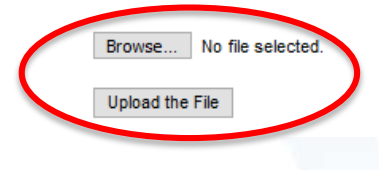

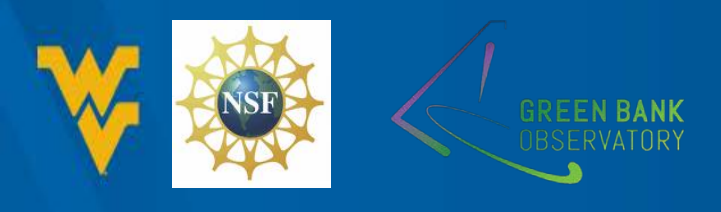

## **STEP 6 – CREATE A SCHOOL TEAM**

- Students join by selecting a team. Your next step is to create one or more teams for your school.
- Normally teachers create one team and name it after their school.
- Select the Choose Team tab to get started.

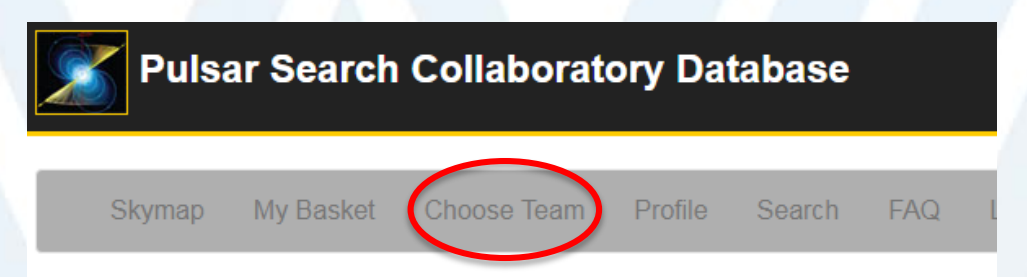

#### Hello John Stewart

To participate in the PSC, teachers must notify their principal of the activity and the educational research that ar written permission for PSC activities at his or her school. This is done by copying the following School Permissik school letterhead, having the principal sign the form, scanning the form, and uploading through the link below. C go here and activate students who have returned their consent forms.

Students must also receive parental consent to participate. The parent and the student must sign a consent forr available here. You may activate a student once the form is returned to you here. Once you have all consent for West Virginia University, Department of Physics and Astronomy, 135 Willey St., Morgantown, WV, 26505 who is the project.

The School Permission Form mentions bonus points for the control group of students; this may be altered or rer policy.

### Your consent form was sucessfully uploaded.

Please go to the "Choose Team" page to create a team or activate students who have registered.

Choose File No file chosen

Upload the File

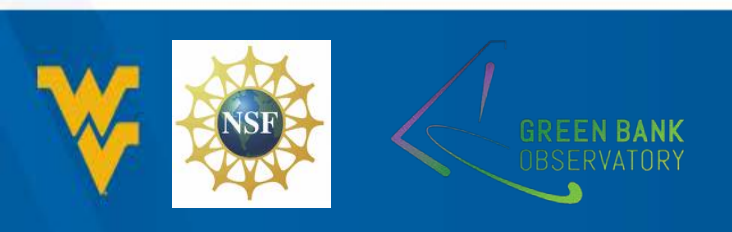

## **STEP 6 – CREATE A SCHOOL TEAM**

 All students must belong to a PSC team. Create your team by entering a Team Name and clicking Add in the Add Teams part of the Choose Teams page.

**EN BANK** 

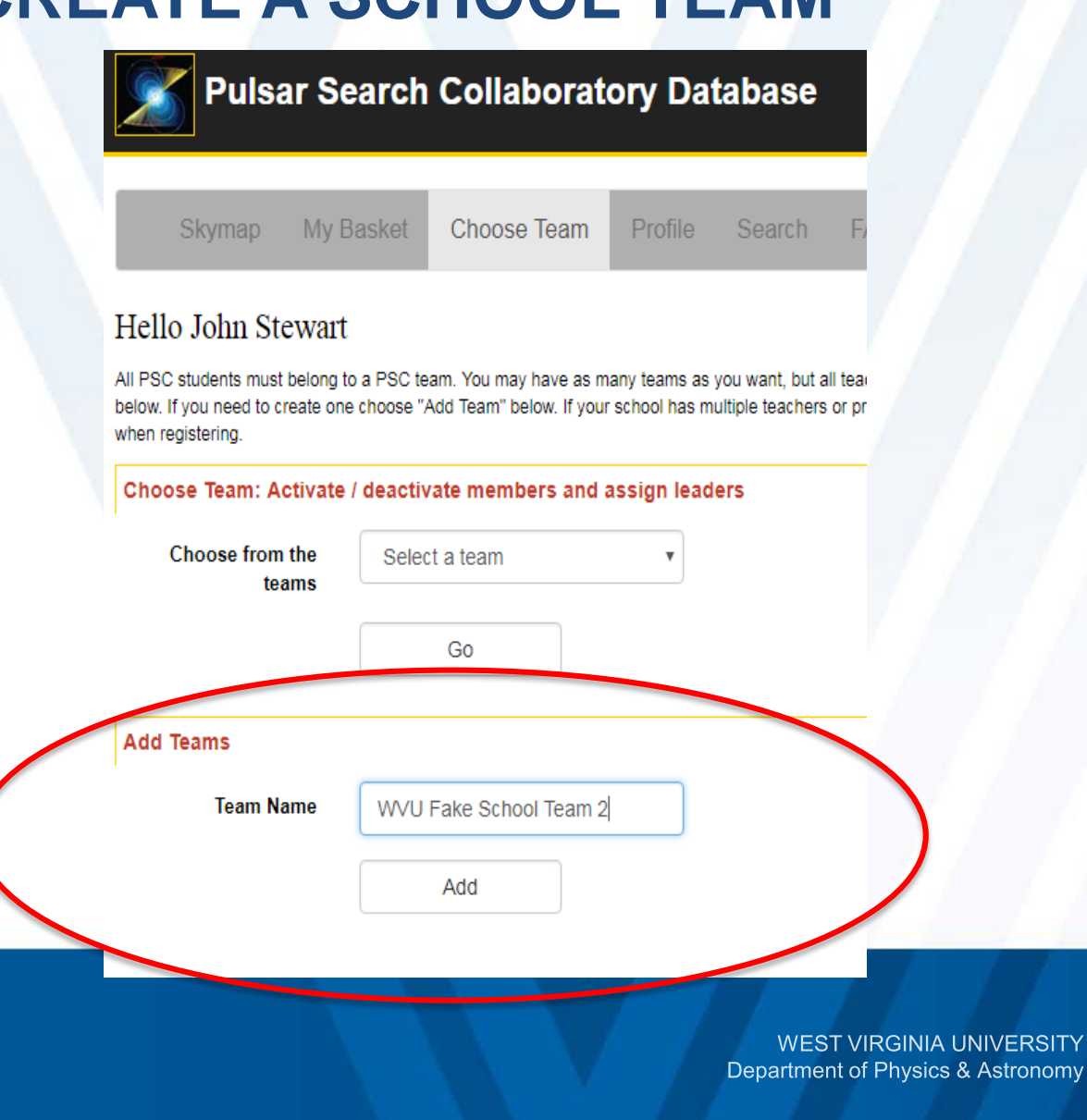

## **STEP 6 – HIDDEN MENU**

• Depending on the screen width, the menu with Choose Team may be hidden. Click on the menu icon in the red circle to show it.

### Pulsar Search Collaboratory Database

#### Hello John Stewart

All PSC students must belong to a PSC team. You may have as many teams as you want, but all teac least one team. If you have already created a team, you can select it below. If you need to create one below. If your school has multiple teachers or prior involvement in the PSC project make sure your stu correct team when registering.

#### Choose Team: Activate / deactivate members and assign leaders

| Choose from<br>the teams | Select a team • Go |  |
|--------------------------|--------------------|--|
| Add Teams                |                    |  |
| Team Name                | WVU Fake School    |  |
|                          | Add                |  |

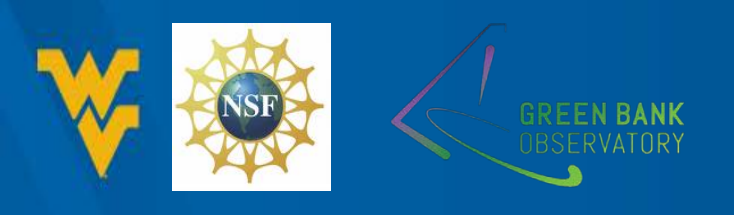

## **STEP 6 – SUCCESS**

• You team has been created.

| Skymap My                                                                                                    | Basket Choose Tear                                              | n Profile             | Search F                                       |
|----------------------------------------------------------------------------------------------------|-----------------------------------------------------------------|-----------------------|------------------------------------------------|
|                                                                                                    |                                                                 |                       |                                                |
| Hello John Stewa                                                                                                    | rt                                                              |                       |                                                |
| All PSC students must belong<br>below. If you need to create o                                                                 | to a PSC team. You may have a<br>ne choose "Add Team" below. If | is many teams as y    | you want, but all tea<br>ultiple teachers or p |
| when registering.                                                                                                    |                                                                 |                       | and the second of p                            |
| Current and                                                                                                    | ded team <sup>.</sup> "W//U                                     | Fake Sc               | hool Tean                                      |
| Sucessfully ad-                                                                                                    |                                                                 |                       |                                                |
| Successfully ad<br>Students will now be able to c                                                                              | hoose this team when they regis                                 | ter                   |                                                |
| Students will now be able to c<br>Choose Team: Activat                                                                         | choose this team when they regis                                | ter<br>nd assign lead | ers                                            |
| Successfully ad<br>Students will now be able to o<br>Choose Team: Activat<br>Choose from the                                   | e / deactivate members and Select a team                        | ter<br>nd assign lead | ers                                            |
| Successfully ad<br>Students will now be able to c<br>Choose Team: Activat<br>Choose from the<br>teams                          | e / deactivate members and Select a team                        | ter<br>nd assign lead | ers                                            |
| Successfully ad<br>Students will now be able to c<br>Choose Team: Activat<br>Choose from the<br>teams                          | choose this team when they regis                                | ter<br>nd assign lead | ers                                            |
| Successfully ad<br>Students will now be able to o<br>Choose Team: Activat<br>Choose from the<br>teams                          | choose this team when they regis                                | ter<br>nd assign lead | ers                                            |
| Successfully ad<br>Students win now be able to o<br>Choose Team: Activat<br>Choose from the<br>teams                           | choose this team when they regis                                | ter<br>nd assign lead | ers                                            |
| Successfully ad<br>Students wir now be able to c<br>Choose Team: Activat<br>Choose from the<br>teams<br>Add Teams<br>Team Name | Go                                                              | ter                   | ers                                            |

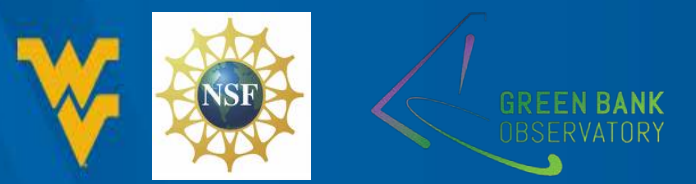

### **STEP 6 – VIEW YOUR TEAM**

• To view your team, select your team from Choose from the teams and push Go.

| Dulear Se                                                                                | arch Collab                                         | oratony Da                                        | tabase                                 |                                  |  |  |  |  |
|------------------------------------------------------------------------------------------|-----------------------------------------------------|---------------------------------------------------|----------------------------------------|----------------------------------|--|--|--|--|
|                                                                                          |                                                     |                                                   |                                        |                                  |  |  |  |  |
| Skymap My E                                                                              | asket Choose                                        | Team Profile                                      | Search                                 | FAQ                              |  |  |  |  |
| Hello John Stewart                                                                       |                                                     |                                                   |                                        |                                  |  |  |  |  |
| All PSC students must belong to<br>below. If you need to create one<br>when registering. | o a PSC team. You may h<br>e choose "Add Team" bele | nave as many teams as<br>ow. If your school has n | you want, but all<br>nultiple teachers | teachers mus<br>or prior involve |  |  |  |  |
| Sucessfully add                                                                          | ed team: "W                                         | VU Fake So                                        | hool Tea                               | am 2"                            |  |  |  |  |
| Students will now be able to che                                                         | pose this team when they                            | register                                          |                                        |                                  |  |  |  |  |
| Choose Team: Activate                                                                    | / deactivate membe                                  | rs and assign lead                                | lers                                   |                                  |  |  |  |  |
| Choose from the teams                                                                    | Select a team                                       | •                                                 |                                        |                                  |  |  |  |  |
|                                                                                          | Go                                                  |                                                   |                                        |                                  |  |  |  |  |
| Add Teams                                                                                |                                                     |                                                   |                                        |                                  |  |  |  |  |
| Team Name                                                                                |                                                     |                                                   |                                        |                                  |  |  |  |  |
|                                                                                          | Add                                                 |                                                   |                                        |                                  |  |  |  |  |
|                                                                                          |                                                     |                                                   |                                        |                                  |  |  |  |  |

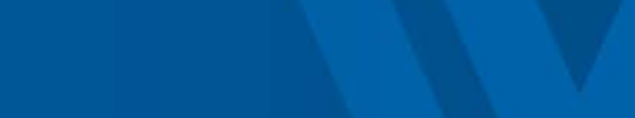

## **STEP 6 – NO STUDENTS YET**

- Your team is brand new, so no students have selected it yet.
- Students can now create their accounts.

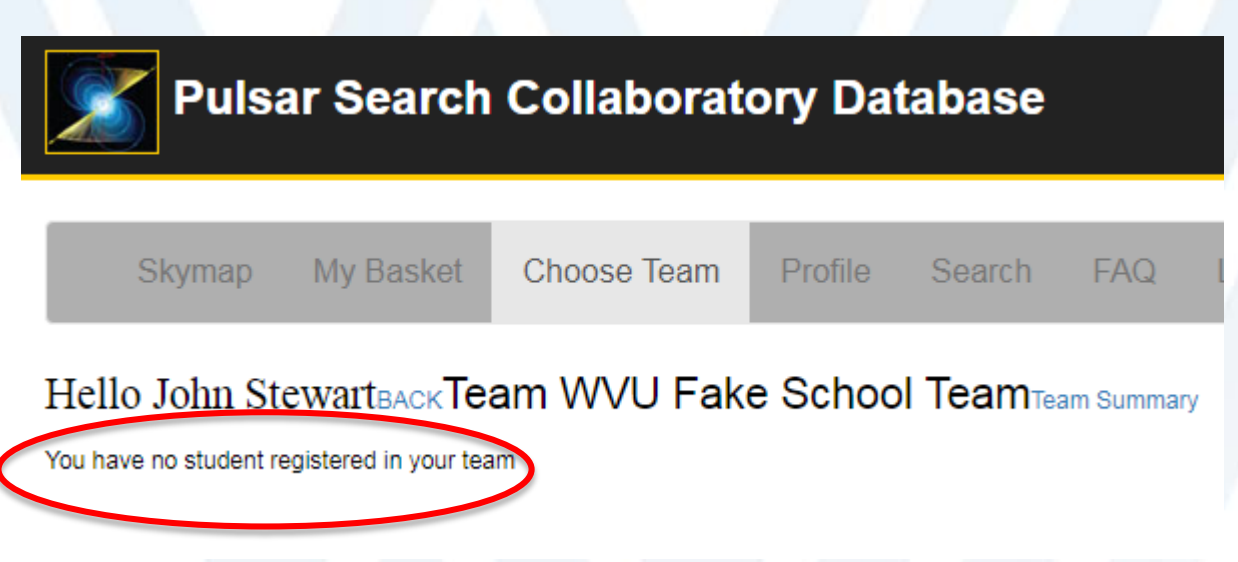

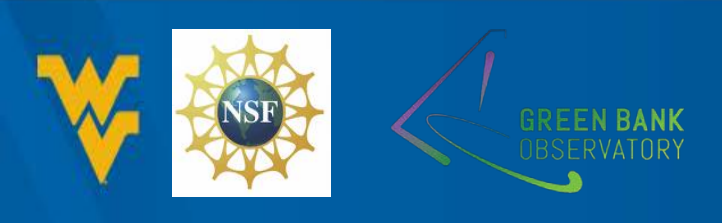

## **STEP 7 – CREATE A STUDENT ACCOUNT**

- Creating a student account is just like creating a teacher account.
- Go to the Database Site (<u>http://psrsearch.wvu.edu/</u>)
- Click Register

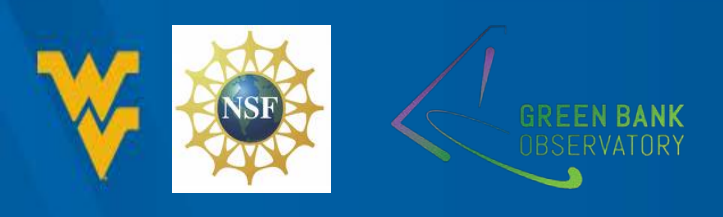

## STEP 7 – HAVE STUDENT GO TO THE DATABASE SITE

**Pulsar Search Collaboratory Database** 

• Your student should click Students in the Registration Section.

|                                                                                                    | og On       |              |          |
|----------------------------------------------------------------------------------------------------|-------------|--------------|----------|
| U Bea                                                                                                    | sername     | Username     | 2        |
|                                                                                                    | Password    | Password     |          |
| and the second second sec |             | Rememb       | er me    |
| 141                                                                                                    |             | Sign in      |          |
|                                                                                                    |             | Forgot ID/pa | ssword?  |
| R                                                                                                    | egistration |              |          |
|                                                                                                    | Students    |              | Teachers |
|                                                                                                    | Astronomers |              | Mentors  |
| G                                                                                                    | uest Site   |              |          |
|                                                                                                    |             | Enter        |          |

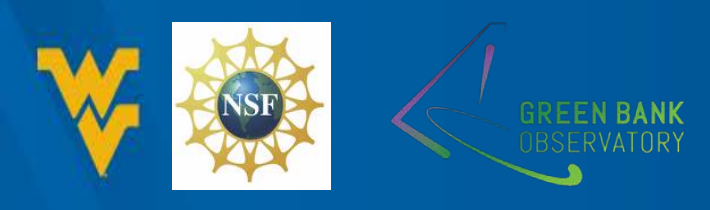

## **STEP 7 – FILL OUT THE FORM**

• Your student should select the school you entered and the school team. Click Sign Up at the bottom of the form.

#### **Student Registration**

If you don't see your school in the list please contact your teacher sponsor. They will need to register first to create a school entry as well as a team. If you have been unable to secure a teacher sponsor and will be working independently please choose "Green Bank Observatory" as your school with "GBScience" as your team.

| School Name:*     | WVU Fake School        | • |
|-------------------|------------------------|---|
| School Rank*      | senior                 |   |
| Team Name*        | WVU Fake School Team 2 |   |
| Your Info         |                        |   |
| First Name*       | John                   |   |
| Last Name*        | Stewart                |   |
| E-Mail*           | jcsstu@fake.com        |   |
| Birthday*         | 11/11/1911             |   |
| Username*         | jcsstudent2            |   |
| Password*         | •••••                  |   |
| Confirm Password* | •••••                  |   |

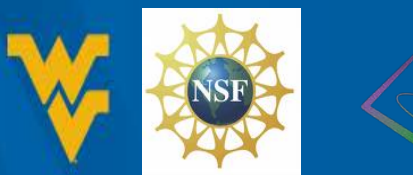

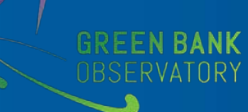

## **STEP 7 – SUCCESS**

• The student has created an account but it is not active. You can activate the account once the student returns his or her consent form.

### llaboratory Database

**Student Registration** 

### Registration successful

Thank You,

Your account has been created. Your teacher can activate your account and give you access to begin pulsar training

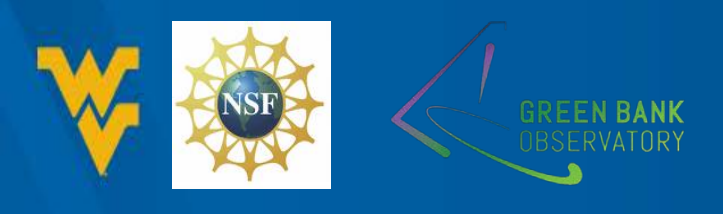

## **STEP 8 – ACTIVE YOUR STUDENT'S ACCOUNT**

- Log into the Database site and select the Choose Team tab.
- Select your school team from Choose from the teams and push Go.

### Pulsar Search Collaboratory Database

Skymap My Bas

My Basket

Choose Team

rofile Search

earch FAQ

#### Hello John Stewart

All PSC students must belong to a PSC team. You may have as many teams as you want, but all teachers below. If you need to create one choose "Add Team" below. If your school has multiple teachers or prior inv when registering.

#### Choose Team: Activate / deactivate members and assign leaders

| pusii Go. |   | Choose from the teams | Select a team | v    |  |
|-----------|---|-----------------------|---------------|------|--|
|           |   |                       | Go            |      |  |
|           |   | Add Teams             |               |      |  |
|           |   | Team Name             |               |      |  |
|           |   |                       | Add           |      |  |
|           | 1 |                       |               | WEST |  |

Department of Physics & Astronomy

## **STEP 8 – ACTIVE YOUR STUDENT'S ACCOUNT**

- Once the student returns the consent form, activate them on this page.
- Select the student and push Submit.

| P    | ulsa | r Sear  | ch | Collabo    | rate | ory Da  | tabase |     |     |
|------|------|---------|----|------------|------|---------|--------|-----|-----|
| Skyr | nap  | My Bask | et | Choose Tea | am   | Profile | Search | FAQ | Log |
|      |      |         |    |            |      |         |        |     |     |

Hello John StewartBACK Team WVU Fake School Team 2 Team Summary

### Edit Students

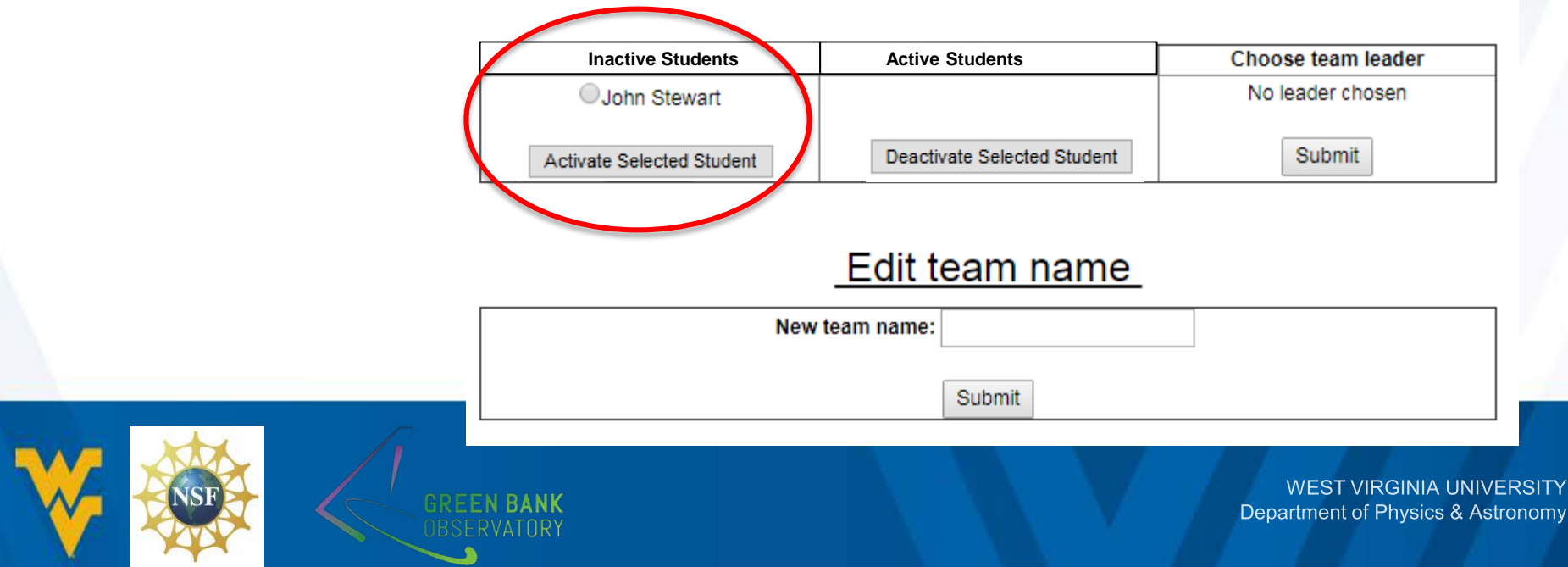

- The student is moved for the consent received column to the Student left club column.
- Your student's account is active and they have access to the Database Site and can begin training.

## **STEP 8 – SUCCESS**

| Pulsar Search Collaboratory Database                           |           |             |         |        |     |       |  |  |
|----------------------------------------------------------------|-----------|-------------|---------|--------|-----|-------|--|--|
| Skymap                                                         | My Basket | Choose Team | Profile | Search | FAQ | Logou |  |  |
| Hello John StewartBACK Team WVU Fake School Team 2Team Summary |           |             |         |        |     |       |  |  |
| Edit Students                                                  |           |             |         |        |     |       |  |  |

| Consent form received | Student left club | Choose team leader |
|-----------------------|-------------------|--------------------|
| Submit                | John Stewart      | No leader chosen   |
|                       | Submit            | John Stewart       |
|                       |                   | Submit             |

### Edit team name

| New team name: |        |
|----------------|--------|
| ſ              | Submit |

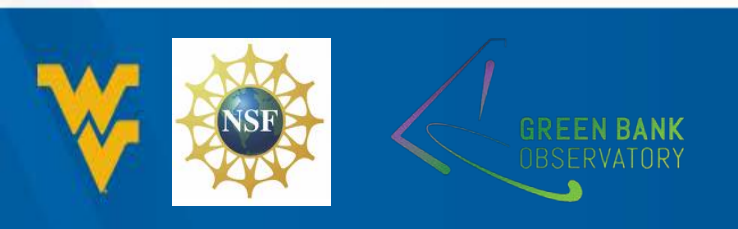

### **QUESTIONS?**

You and your students will receive additional training on using the Database Site and the certification tests as you go through the six training modules.

Contact Sue Ann Heatherly at <u>sheather@nrao.edu</u>, if you have any questions.

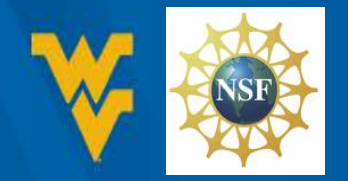